## **COMO MARCAR MINHA PRESENÇA**

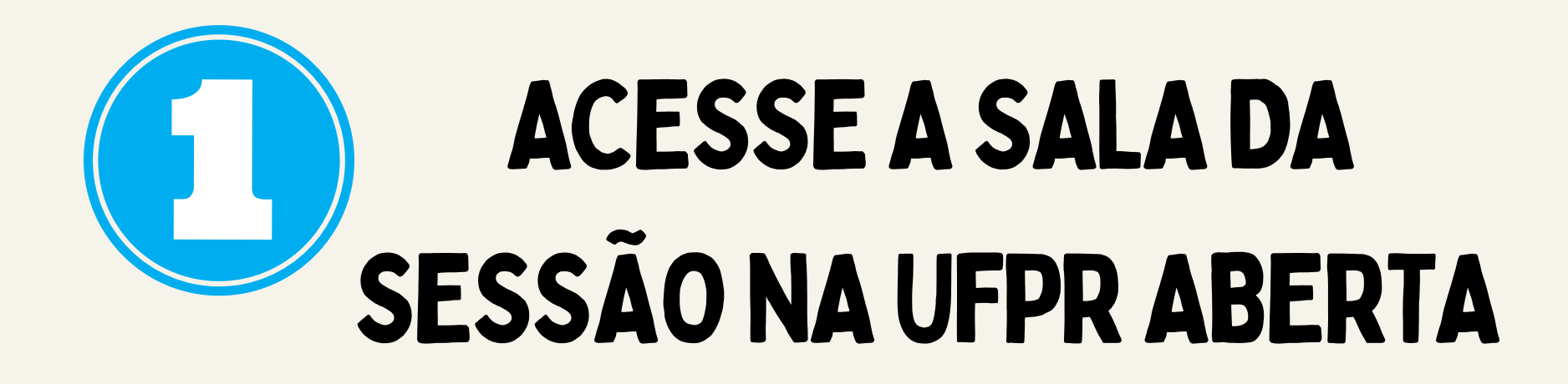

| govbr    |                    | CORONAVÍRUS (COVID-19)                 |                        | ACESSO À INFORMAÇÃO PARTICIPE |                           | LEGISLAÇÃO  | LEGISLAÇÃO ÓRGÃO |    |  |        |  |  |
|----------|--------------------|----------------------------------------|------------------------|-------------------------------|---------------------------|-------------|------------------|----|--|--------|--|--|
|          | <b>UFPR</b> aberta | Formação Aberta 🎽                      | Extensão e Cultura     | Eventos ~                     | Apoio ao Usuário          |             | ۲ 🗟              | Д, |  | te 🖪 - |  |  |
| Ξ        |                    |                                        | C                      |                               |                           |             |                  |    |  |        |  |  |
|          |                    |                                        |                        | DICI                          |                           |             |                  |    |  |        |  |  |
| ß        |                    |                                        | Sema                   | na Integrada de               | Ensino, Pesquisa e Extens | ão          |                  |    |  | *      |  |  |
|          |                    |                                        | MEDIAÇÃO               | . nomes                       | has mediadores            | da sala     |                  |    |  |        |  |  |
|          |                    | MEDIAÇÃO: nomes dos mediadores da sala |                        |                               |                           |             |                  |    |  |        |  |  |
| 0        |                    |                                        | MONITORIA D            | IGITAL: no                    | mes dos monito            | ores da sal | a                |    |  |        |  |  |
| ଜ        |                    | 17                                     |                        |                               |                           |             |                  |    |  |        |  |  |
| ଜ        |                    | ORIENTAÇÕES PAR                        | A SESSÃO E RODAS DE C  | ONVERSAS NO                   | TEAMS                     |             |                  |    |  |        |  |  |
| <b>©</b> |                    | Orientações para                       | Sessão e Roda de Conv  | versa (Teams)                 |                           |             |                  |    |  |        |  |  |
|          |                    | 🧭 SALA TEAMS - apre                    | sentação síncrona      |                               |                           |             |                  |    |  |        |  |  |
|          |                    | CLIQUE AQUI - link                     | para sala de apresenta | ação no TEAMS                 |                           |             |                  |    |  |        |  |  |
|          |                    | 🧭 LISTA DE PRESENÇA                    | 6                      |                               |                           |             |                  |    |  |        |  |  |
|          |                    | Como se cadastra                       | r na UFPR Aberta       |                               |                           |             |                  |    |  |        |  |  |
|          |                    | Broduzic Para obto                     | r Doolaração do Procor | oca o Cortificac              | ão do Aprocontação        |             |                  |    |  |        |  |  |

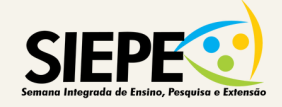

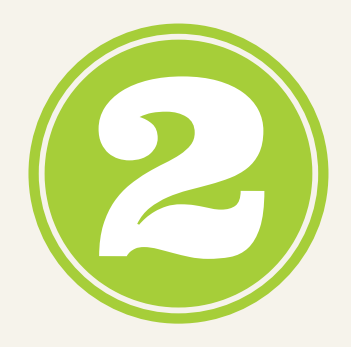

## CLIQUE EM "CONFIRME AQUI - LISTA DE PRESENÇA"

LISTA DE PRESENÇA

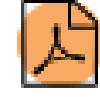

Como se cadastrar na UFPR Aberta

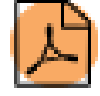

Como se inscrever na sessão

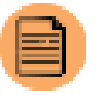

CONFIRME AQUI - Lista de Presença

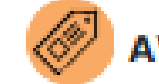

AVALIAÇÃO DA SESSÃO

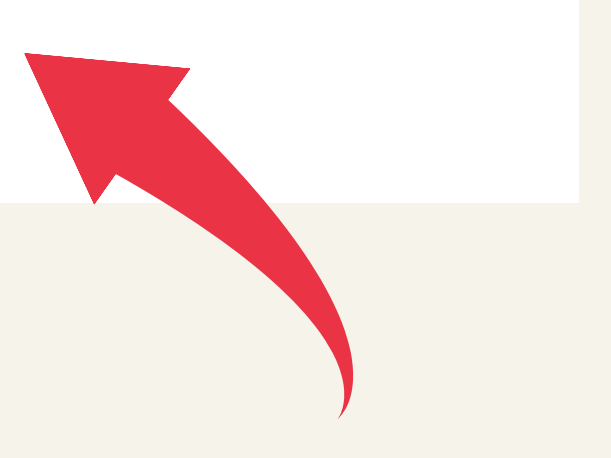

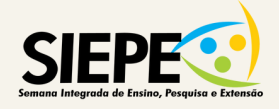

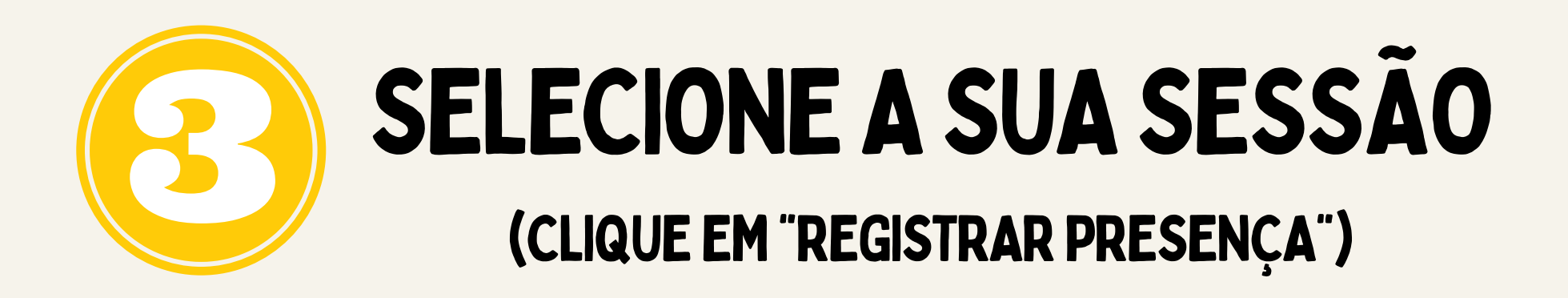

|      | govbr                     |                                         | CORONAVÍRUS (COVID-19)       | ACESSO À INFORMAÇÃO PARTIC | IPE LEGI | ISLAÇÃO ÓRGÃOS DO O | overno 😤 |         |      |   |
|------|---------------------------|-----------------------------------------|------------------------------|----------------------------|----------|---------------------|----------|---------|------|---|
| UFPR | UFPR Aberto               | 1                                       |                              |                            |          | \$                  | )        | Q Q     | 0    | - |
|      | Modela<br>Painel Me       | D SIEPE<br>us cursos SIEPE_MODELO Geral | Presença sessão debate Siepe | Relatório de presença      |          |                     |          |         |      | • |
| 2 O  | Este curso                | Todos os cursos Iodas as sessões        |                              |                            | Iodas    | Todas as anteriores | Meses    | Semanas | Dias |   |
| ଜ    | Data                      | Descrição                               |                              | Status                     | Pontos   | Obs                 | ervações |         |      |   |
|      | 8/11/21 (Mon)<br>14 - 16  | Sessão de aula regular                  |                              |                            | Regi     | strar presença      |          |         |      |   |
|      | 22/11/21 (Mon)<br>09 - 12 | Sessão de aula regular                  |                              | ?                          | ?/2      |                     |          |         |      |   |
|      | 22/11/21 (Mon)<br>14 - 17 | Sessão de aula regular                  |                              | ?                          | ?/2      |                     |          |         |      |   |
|      | 23/11/21 (Tue)<br>09 - 12 | Sessão de aula regular                  |                              | ?                          | ?/2      |                     |          |         |      |   |
|      | 23/11/21 (Tue)            | Sessão de aula regular                  |                              | ?                          | ?/2      |                     |          |         |      |   |

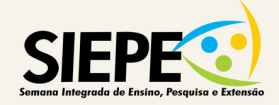

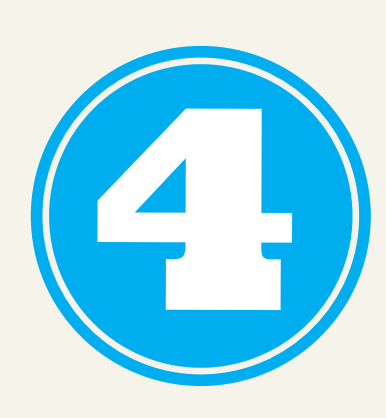

## SELECIONE "PRESENTE" E, DEPOIS, CLIQUE EM "SALVAR MUDANÇAS"

|           | govbr                                                                                                    | CORONAVÍRUS (COVID-19)                      | ACESSO À INFORMAÇÃO PARTICIPE       | LEGISLAÇÃO ÓRGÃOS DO | GOVERNO 😤                   |  |  |  |  |
|-----------|----------------------------------------------------------------------------------------------------|---------------------------------------------|-------------------------------------|----------------------|-----------------------------|--|--|--|--|
| UFPR      | UFPR Aberta                                                                                                    |                                             |                                     | 1                    | 8 🖷 4 🖍 🗛 -                 |  |  |  |  |
| III 2 & 2 | Modelo SIEPE       Painel     Meus cursos     SIEPE_MODELO                                                                            | Geral Presença sessão debate Siepe          | Presença sessão debate Siepe        |                      |                             |  |  |  |  |
| \$ \$ 3 D | <ul> <li>✓ <u>8 de November</u></li> <li>aluno UFPR:</li> <li>①          Presente ○ Ausente     </li> <li>Schar mudanças ◊</li> </ul> |                                             |                                     |                      |                             |  |  |  |  |
|           | Este formulário contém campos obrigatórios mar<br>Atividade anterior                                                                  | rcados com ① .<br>Seguir para               | n 🛈 .<br>Seguir para 🕈              |                      | Avaliação da sessão 🕨       |  |  |  |  |
|           | Eleleso                                                                                                    | 82004                                       |                                     | 200 5                | Resumo de retenção de dados |  |  |  |  |
| Ĩ         | CIPEAD - Coordenadoria de In                                                                                                    | ntegração de Políticas de Educação a Distân | cia da Universidade Federal do Para | ná                   | G                           |  |  |  |  |

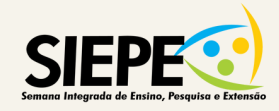

## PRONTO... Sua presença Ficará registrada!